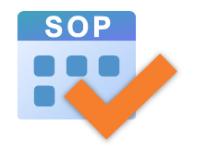

# **Student Option Programme**

# **Quick Start Guide for**

**SOP Version 2.1** 

Council and Secondary Section 2

Curriculum Development Institute

Education Bureau

Last Updated: 3 June 2025

# 1. Introduction

# **1.1. Major Functions of the Student Option Programme (SOP)**

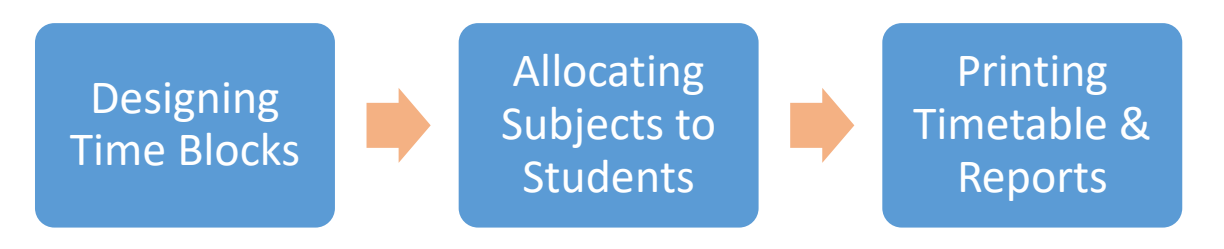

# 1.2. What is Time Block?

- > Time block refers to the time slots reserved in the school timetable for elective subjects.
- Schools may have 2 to 4 time blocks depending on the number of elective subjects taken by students and other consideration on timetabling.
- A time block contains several elective subject groups (e.g. Physics, Economics, History are put into the same time block).
- Students can take one of the elective subjects in each time block.
- SOP helps schools to design and optimise the combination of elective subjects for the time blocks based on students' options and schools' various constraints (e.g. putting ECON and BAFS into different time blocks if they are taught by the same teacher).

| Block 1         | Block 2         | Block 3          |
|-----------------|-----------------|------------------|
| • PHY<br>• ECON | • BIO<br>• GEOG | • CHEM<br>• HIST |
| •               | •               | •                |

<sup>)\*</sup> The combination of subjects / modules in the time blocks affects the satisfaction rates of students.

#### 1.3. Student Options

SOP supports students to accord a priority order to each elective subject offered by the school. For example, if a school offers 10 elective subjects and sets 12 elective subject groups in 3 time blocks, students should rank their order of preference to the elective subjects from 1 to 10.

| Subject /<br>Module | M1 | BIO | CHEM | РНҮ | ECON | GEO | HIST | BAFS | ІСТ | VA |
|---------------------|----|-----|------|-----|------|-----|------|------|-----|----|
| Option              | 5  | 2   | 1    | 4   | 6    | 10  | 8    | 9    | 7   | 3  |

#### 1.4. Elective Subject Allocation Method

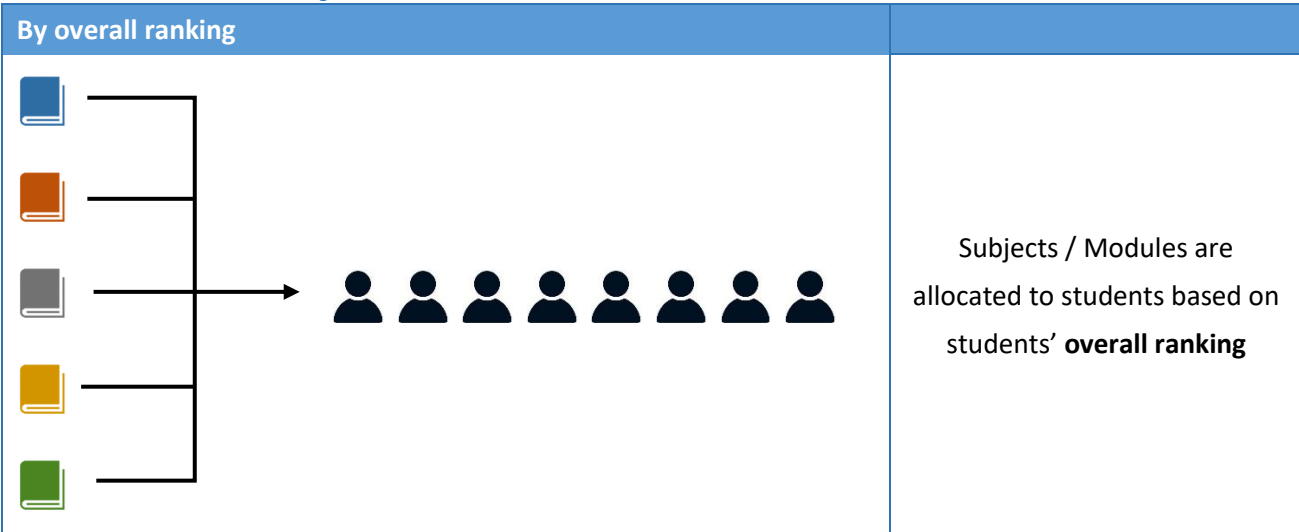

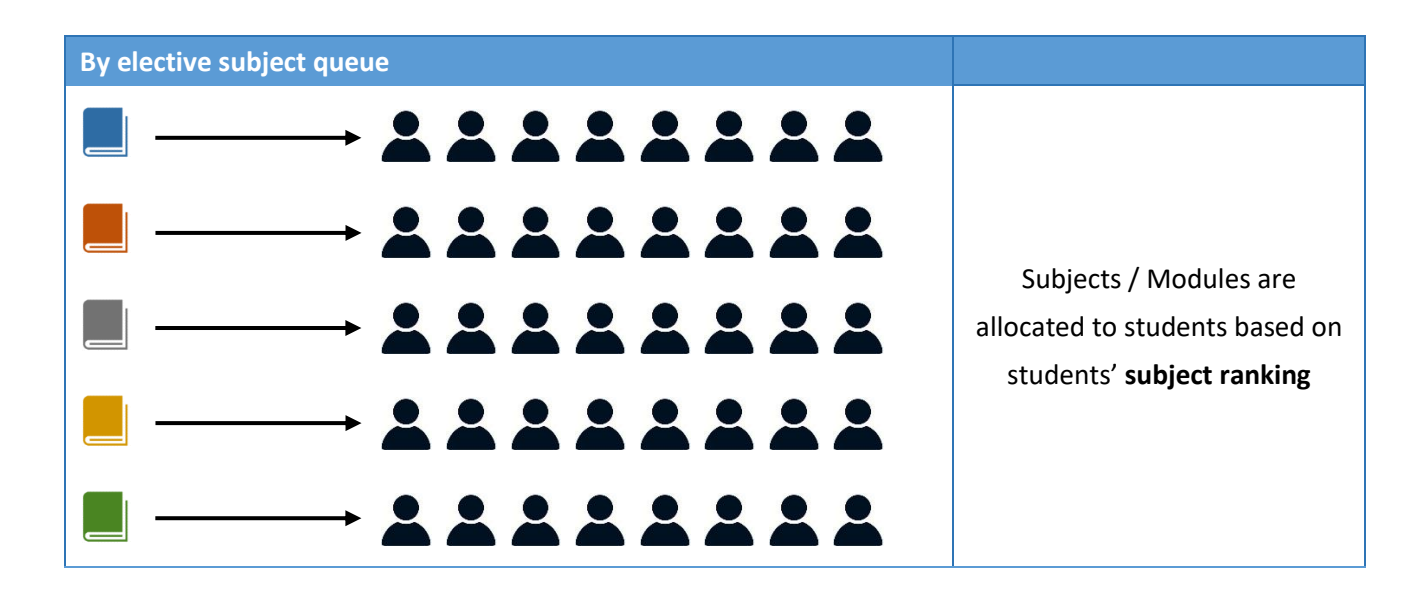

= Subject / Module

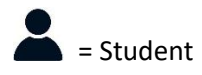

# 2. General Workflow

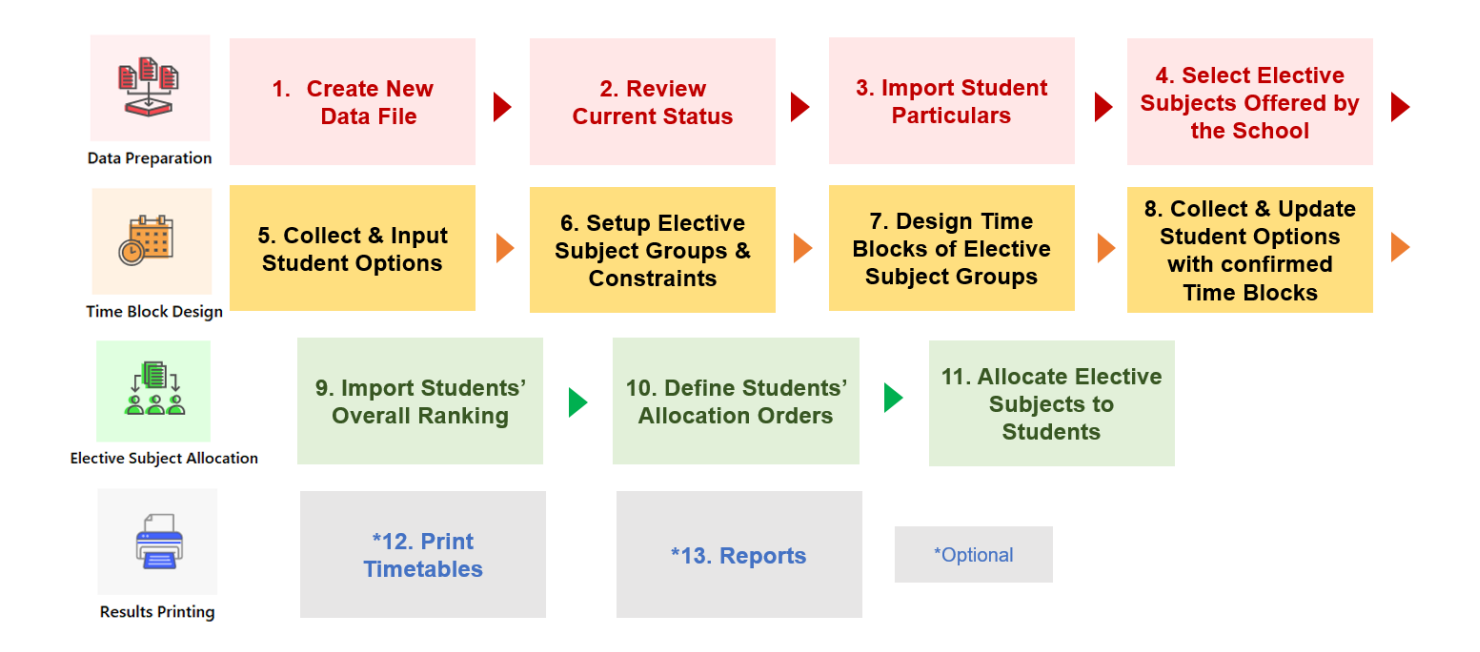

## 2.1 Create New Data File

To start using the SOP, launch the SOP and then create a new data file from the **Welcome** page.

| 🔯 Student Option Programm | ne        |                  |
|---------------------------|-----------|------------------|
| Welcome to                | Student C | Option Programme |
| Create New File           | Open File |                  |

#### 2.2 Current Status

To allocate an elective subject(s) to students, follow the **Current Status** screen to complete inputting all data required.

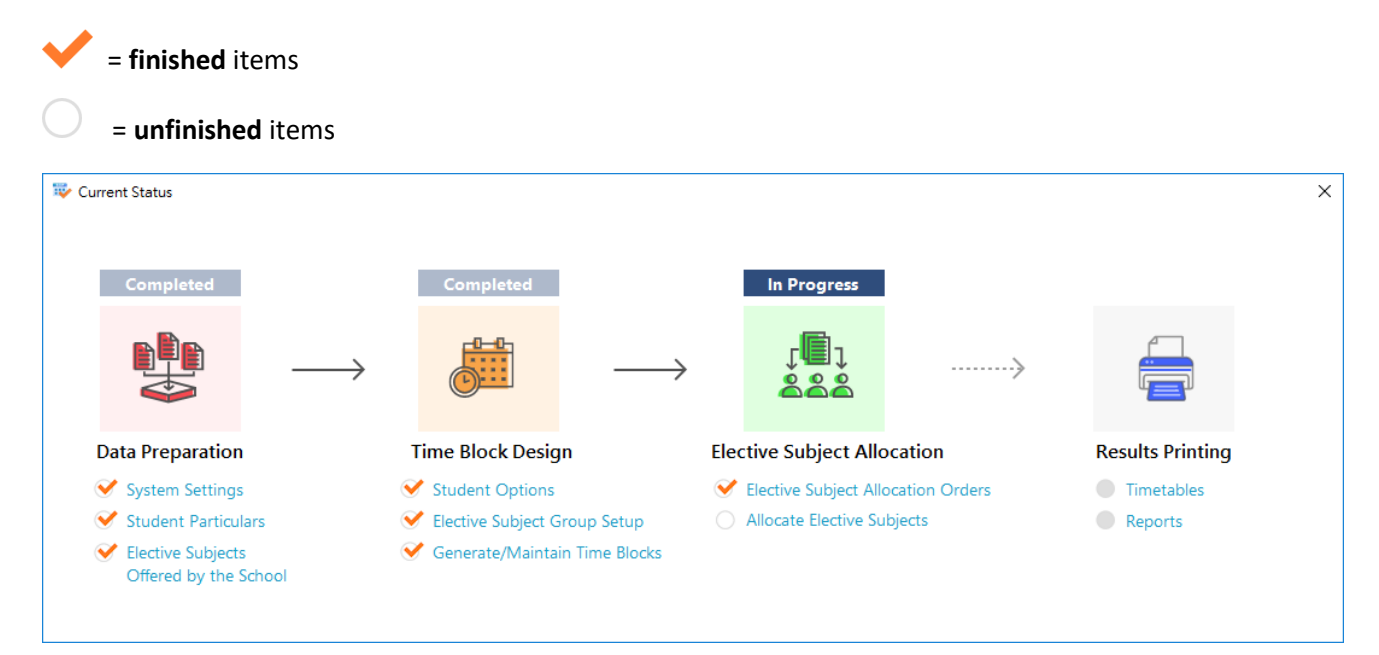

# 3. User Interface

#### 3.1 General Layout

Menu Bar - To access different pages of the SOP

Function Buttons – To create/generate new records, import or export data or print preview

Sorting & Filtering – To re-order or filter the student list

Action Area – To input, edit and save details of a particular record

| 🔯 Student Option Programme   |                                 |                         |              |                        |                                |                            |                                     |    | - 0 ×                                                                                                    |
|------------------------------|---------------------------------|-------------------------|--------------|------------------------|--------------------------------|----------------------------|-------------------------------------|----|----------------------------------------------------------------------------------------------------|
| Current Status               | Student Information E           | lective Subject Informa | tion Student | Options Time Blo       | ck Elective Subject Allocation | Print Timet                | able Reports                        |    | 0 Ø                                                                                                    |
| Student Information > Stud   | lent Particulars                |                         |              |                        |                                |                            |                                     |    | Related Link(s) $$                                                                                                    |
| + New ↓ Import ~             | T Export                        |                         |              |                        |                                |                            |                                     |    |                                                                                                    |
| Student No.                  | Student Name                    | Menu                    | Bar          | lass No. 🗸             | Next Year Class                | Rank 🗸                     | No. of Elective Subjects            | •  | View Student Particulars                                                                                                    |
| 031                          |                                 |                         |              |                        |                                | ↓ Sort Smal<br>↓ Sort Larg | llest to Largest<br>est to Smallest | Û  | Student No.*                                                                                                    |
| o78 Fund                     | ction                           | М                       | ЗА           | 2                      |                                | Clear Sor                  | t                                   | Û  |                                                                                                    |
| 017                          |                                 | F                       | ЗА           | 3                      |                                | Clear Filte                | er<br>Filter •                      | Û  | Student Name*                                                                                                    |
| 060 BUU                      | lons                            | F                       | ЗА           | 4                      |                                |                            |                                     | ١. |                                                                                                    |
| 087                          |                                 | F                       | ЗА           | 5                      |                                | - <b>⊻</b> (S              | elect All)                          | ۵. | Conduct                                                                                                    |
| 090241                       | Charles Dai                     | М                       | ЗA           | <ul> <li>So</li> </ul> | rting & 🔰 🔰                    | - 🗹 2<br>- 🗹 3             |                                     | ۱. | Male Female                                                                                                    |
| 082078                       | Christopher Law                 | м                       | ЗA           | ;<br>                  | the state of                   | - 2 4                      |                                     | Û  | Class* Class No. Next Year Class                                                                                             |
| 086122                       | Daniel Tse                      | М                       | 3A           | ۶ FII                  | tering                         | - 2 6                      |                                     | Û  |                                                                                                    |
| 097370                       | David Hui                       | М                       | 3A           | <u>د</u>               |                                |                            | Filter Cancel                       | Û  | Rank# No. of Elective Subjects*                                                                                              |
| 027196                       | Donald Chiu                     | М                       | 3A           | 10                     |                                |                            | Cancer                              | Û  |                                                                                                    |
| 050421                       | Donna Leung                     | F                       | 3A           | 11                     |                                | 106                        | 3                                   | Û  |                                                                                                    |
| 014786                       | Elizabeth Lau                   | F                       | 3A           | 12                     |                                | 172                        |                                     | >  | Save Reset Cancel                                                                                                    |
| 025334                       | Emily Tse                       | F                       | 3A           | 13                     |                                | 38                         | Action Area                         |    | *Mandatory Fields                                                                                                    |
| 051759                       | James Li                        | М                       | 3A           | 14                     |                                | 1                          |                                     |    | #The Rank will be used as the <b>allocation order</b> when elective<br>subjects are allocated by Rank and by Overall Ranking |
| 096824                       | Jennifer Yau                    | F                       | 3A           | 15                     |                                | 126                        | 2                                   | Û  |                                                                                                    |
| 024041                       | Jessica Hung                    | F                       | ЗA           | 16                     |                                | 34                         | 2                                   | Ü  |                                                                                                    |
| 080272                       | John Tsang                      | М                       | ЗA           | 17                     |                                | 55                         | 3                                   | Ü  |                                                                                                    |
| 090251                       | Joseph Liu                      | М                       | 3A           | 18                     |                                | 110                        | 3                                   | Û  |                                                                                                    |
| 071030                       | Joshua Leung                    | М                       | ЗA           | 19                     |                                | 96                         | 2                                   | Û  |                                                                                                    |
| 017892                       | Karen Lam                       | F                       | ЗA           | 20                     |                                | 168                        | 3                                   | Ĩ  |                                                                                                    |
| 031889                       | Kimberly Ding                   | F                       | ЗA           | 21                     |                                | 52                         | 3                                   | 1  |                                                                                                    |
| <                            |                                 | r                       |              |                        | -                              |                            |                                     | 3  |                                                                                                    |
| Total no. of student(s): 200 | No. of student(s) filtered: 200 |                         |              |                        |                                |                            |                                     |    | Current Data File data con                                                                                                   |
| Last woolfied by: school     |                                 |                         |              |                        |                                |                            |                                     |    | Current Data File: data.sop                                                                                                  |

# 3.2 Editing or Creating New Record

By double-clicking a particular record or clicking the **"New"** function button, the action area will be turned into edit mode for editing the selected record or creating a new record respectively.

| 🔯 Student Option Programme   |                                 |                         |              |                          |                                        |             |                          |                | - 0 ×                                                              |
|------------------------------|---------------------------------|-------------------------|--------------|--------------------------|----------------------------------------|-------------|--------------------------|----------------|--------------------------------------------------------------------|
| Current Status               | Student Information             | lective Subject Informa | tion Student | Options Time <u>B</u> lo | ck Elective Subject <u>A</u> llocation | Print Timet | able <u>R</u> eports     |                | 0 0                                                                |
| Student Information > Stud   | ent Particulars                 |                         |              |                          |                                        |             |                          |                | Related Link(s) 🗸                                                  |
| + New ↓ Import ~             | T Export                        |                         |              |                          |                                        |             |                          |                |                                                                    |
| Student No. 👻                | Student Name                    | Gender 🗸                | Class 🗸      | Class No.                | Next Year Class                        | Rank 👻      | No. of Elective Subjects | v ^ U          | pdate Student Particulars                                          |
| 031137                       | Andrew Ko                       | м                       | 3A           | 1                        |                                        | 178         | 2                        | Û              |                                                                    |
| 078451                       | Anthony Pak                     | м                       | 3A           | 2                        |                                        | 39          | 3                        | Ū SI           | udent No.*                                                         |
| 017833                       | Ashley Fong                     | F                       | 3A           | 3                        |                                        | 166         | 3                        | Û              | 597370                                                             |
| 060810                       | Barbara Cheng                   | F                       | 3A           | 4                        |                                        | 73          | 2                        | SI<br>ال       | rudent Name*                                                       |
| 087263                       | Betty Fan                       | F                       | 3A           | 5                        |                                        | 31          | 3                        | Û              | David Hui                                                          |
| 090241                       | Charles Dai                     | м                       | 3A           | 6                        |                                        | 13          | 2                        | G ا            | ender*                                                             |
| 082078                       | Christopher Law                 | м                       | 3A           | 7                        |                                        | 19          | 2                        |                | Male Female                                                        |
| 086122                       | Daniel Tse                      | м                       | 3A           | 8                        |                                        | 162         | 3                        |                | lass* Class No. Next Year Class                                    |
| 097370                       | David Hui                       | м                       | ЗA           | 9                        |                                        | 176         | 3                        | Ē              |                                                                    |
| 027196                       | Donald Chiu                     | М                       | 3A           | 10                       |                                        | 9           | 3                        | Ē.             | ank# No. of Elective Subjects*                                     |
| 050421                       | Donna Leung                     | F                       | 3A           | 11                       |                                        | 106         | 3                        | Ŵ              |                                                                    |
| 014786                       | Elizabeth Lau                   | F                       | ЗA           | 12                       |                                        | 172         | 3                        | Û              | Save Reset Cancel                                                  |
| 025334                       | Emily Tse                       | F                       | за           | 13                       |                                        | 38          | 2                        | Û,             | Mandatory Eields                                                   |
| 051759                       | James Li                        | м                       | ЗA           | 14                       |                                        | 1           | 3                        | <del>ا</del> # | The Rank will be used as the <b>allocation order</b> when elective |
| 096824                       | Jennifer Yau                    | F                       | зА           | 15                       |                                        | 126         | 2                        | su<br>ا        | bjects are allocated by Rank and by Overall Ranking                |
| 024041                       | Jessica Hung                    | F                       | 3A           | 16                       |                                        | 34          | 2                        | Ū              |                                                                    |
| 080272                       | John Tsang                      | м                       | ЗA           | 17                       |                                        | 55          | 3                        | Û              |                                                                    |
| 090251                       | Joseph Liu                      | м                       | зА           | 18                       |                                        | 110         | 3                        | Û              |                                                                    |
| 071030                       | Joshua Leung                    | м                       | ЗA           | 19                       |                                        | 96          | 2                        | Û              |                                                                    |
| <                            | 1/ 1                            | e                       |              | 20                       |                                        | ***         | -                        | *** *          |                                                                    |
| Total no. of student(s): 200 | No. of student(s) filtered: 200 |                         |              |                          |                                        |             |                          |                |                                                                    |

# 4. Tips on Using SOP

#### 4.1 Import & Export

To input students' information (e.g. student particulars, student options and student allocation orders) in one go by the import function, the template file can be retrieved by using the Export function of each page.

| Student Infor | mation > <b>Stude</b>            | nt Particulars |
|---------------|----------------------------------|----------------|
| + New         | $\downarrow$ Import $\checkmark$ | T Export       |

Data can also be extracted from CloudSAMS for importing to SOP.

| E-APP Data Communication | ✓ Extract for SOP        |                                   |        |  |
|--------------------------|--------------------------|-----------------------------------|--------|--|
| > SLP                    | Please input the extract | criteria.                         |        |  |
| > Special Assessment     | School Year              | Current Year (2024)               | $\sim$ |  |
| > CDS                    | School Level             | Secondary                         |        |  |
| > нкат                   |                          | Secondary                         |        |  |
| > Applied Learning       | School Session           | Whole Day                         |        |  |
| > HKEAA                  | Class Level              | Secondary 3                       | ~      |  |
| > SPA                    | ✓ Extract Option         |                                   |        |  |
| > Report Management      | Student Particulars      |                                   |        |  |
| ∨ Data Management        | Student Academic Re      | sult                              |        |  |
| Query Maintenance        | School-Defined Subje     | ects (Whole School)               |        |  |
| Query Sharing            | Master Timetable (20     | (whole School)<br>25 Secondary 4) |        |  |
| Task Maintenance         | Data Set with Final      |                                   | ~      |  |
| Table Access Control     | Result Set               |                                   |        |  |
| Execution                |                          |                                   |        |  |
| Export                   |                          |                                   |        |  |
| Import                   |                          |                                   |        |  |
| Report                   |                          |                                   |        |  |
| Extract for SOP          |                          |                                   |        |  |
| > Talent Databank        |                          |                                   |        |  |
| > Code Management        |                          |                                   |        |  |

#### 4.2 School-defined Elective Subjects

In Elective Subject Information > Elective Subjects Offered by the School page, the "**New**" function button can be used to create school-defined elective subjects (e.g. ApL subjects) for allocation.

| Elective Subj | ect Informatio | n > Elective Subjects Offered by the                 | Scho | ol              |
|---------------|----------------|------------------------------------------------------|------|-----------------|
| 🛛 🔛 Save      | + New          | $\downarrow$ Import School-defined Elective Subjects | ~    | <b>↑</b> Export |

# 4.3 Elective Subject Group Constraints

To setup elective subject group constraints, access the page "Time Block > Elective Subject Group Constraints Setup" from the main menu. Two elective subject groups can be set to be in the same time block or in different time blocks. SOP will follow the constraints when generating time block combinations.

| 8 | $\stackrel{\scriptstyle <}{\scriptstyle \equiv}$ Current Status | Student Information | Elective Subject Information | Student Options | Time Block    | Elective Subject Allocation | Print Timetables | Reports |
|---|-----------------------------------------------------------------|---------------------|------------------------------|-----------------|---------------|-----------------------------|------------------|---------|
|   |                                                                 |                     |                              |                 | Conflict Mat  | rix Enquiry                 |                  |         |
|   |                                                                 |                     |                              |                 | Elective Subj | ect Group Constraints Setup |                  |         |
|   |                                                                 |                     |                              |                 | Generate/Ma   | aintain Time Blocks         |                  |         |

## 4.4 Partial Allocation

In Elective Subject Allocation > Allocate Elective Subjects page:

| by Overall Ranking                               | by Elective Subject Queue                          |
|--------------------------------------------------|----------------------------------------------------|
| Ctrl & Shift keys can be used to select multiple | Ctrl & Shift keys can be used to select multiple   |
| students for partial allocation.                 | subjects / modules and/or multiple students for    |
|                                                  | partial allocation.                                |
| For example:                                     |                                                    |
| Allocate elective subjects to top 40 students by | For example, select M1 and M2 for elective subject |
| using "Choice 3" (i.e. all the choices of each   | allocation to the top 80 students                  |
| student would be allocated in one iteration) so  |                                                    |
| that the top-ranking students could have their   |                                                    |
| top priorities options satisfied.                |                                                    |
| Allocate elective subjects to the remaining      |                                                    |
| students by using "Choice 1" (i.e. one of each   |                                                    |
| student's choices will be fulfilled in each      |                                                    |
| iteration), so that students with lower ranking  |                                                    |
| can have their first option satisfied.           |                                                    |

Ctrl key + Left click: To select multiple non-consecutive records

**Shift key + Left click**: To select a range of consecutive records

| Elective Subject Allocation > Al  | locate Elective Subjects |        |              |                 |                     |                                 |                                     |                           |                     | Related Link(s) $$           |
|-----------------------------------|--------------------------|--------|--------------|-----------------|---------------------|---------------------------------|-------------------------------------|---------------------------|---------------------|------------------------------|
| C Generate Allocation Results     | x Clear ↓ Import from    | n File | rt 🕞 Print P | review          |                     |                                 |                                     |                           |                     |                              |
| Filter students by Subject / Mode | ule All ~                |        |              |                 |                     |                                 |                                     |                           |                     |                              |
|                                   |                          |        |              |                 |                     | A Compulso                      | ry block not allocated A Insufficie | ent Subject / Module allo | cated A Subject / N | lodule not in top priorities |
| Student No.                       | Student Name             | Class  | Class<br>No. | Overall<br>Rank | Allocation<br>Order | No. of Electives to be<br>Taken | No. of Electives<br>Allocated       | Block 1                   | Block 2             | Block 3                      |
| 031137                            | Andrew Ko                | ЗA     | 1            | 178             | 178                 | 2                               | 2                                   |                           | 經濟 (2)              | 中史 (1)                       |
| 078451                            | Anthony Pak              | ЗA     | 2            | 39              | 39                  | 3                               | 3                                   | PHY (1)                   | 經濟 (2)              | 旅遊 (4)                       |
| 017833                            | Ashley Fong              | ЗA     | 3            | 166             | 166                 | 3                               | 3                                   | 企業 (1)                    | ICT (2)             | 經濟 (3)                       |
| 060810                            | Barbara Cheng            | за     | 4            | 73              | 73                  | 2                               | 2                                   | PHY (1)                   |                     | BIO (2)                      |
| 087263                            | Betty Fan                | за     | 5            | 31              | 31                  | 3                               | 3                                   | ECON (1)                  | BIO (2)             | 中史 (3)                       |
| 090241                            | Charles Dai              | 3A     | 6            | 13              | 13                  | 2                               | 2                                   | ICT (2)                   | BIO (1)             |                              |
| 082078                            | Christopher Law          | ЗA     | 7            | 19              | 19                  | 2                               | 2                                   |                           | 經濟 (2)              | PHY (1)                      |
| 086122                            | Daniel Tse               | ЗA     | 8            | 162             | 162                 | 3                               | 3                                   | PHY (2)                   | ICT (1)             | BIO (3)                      |

# 5. Function Overview

| Launching    | Checking for and performing version upgrade of the SOP upon users' confirmation        |
|--------------|----------------------------------------------------------------------------------------|
| Screen       | Checking for and performing update of the data file template                           |
| Welcome Page | To open an existing data file and convert data file in ".accde" or ".sop" file type in |
|              | previous version to ".sop" file type of the current version (if applicable)            |
|              | To create a new data file in ".sop" file type                                          |
|              | Showing the last 20 opened data files                                                  |

| Menu           | Sub-menu                     | Functionality      |                                                         |
|----------------|------------------------------|--------------------|---------------------------------------------------------|
|                | New                          |                    | To create a new data file in ".sop" file type           |
|                | Open                         |                    | To open an existing data file and convert data file in  |
|                |                              |                    | ".accde" or ".sop" file type in previous version to     |
|                |                              |                    | ".sop" file type of the current version (if applicable) |
|                | Save As                      |                    | To save the opened data file as a copy                  |
|                | Close                        |                    | To close the opened data file                           |
|                | System Settings              |                    | To define:                                              |
|                |                              |                    | - No. of Time Blocks                                    |
|                |                              |                    | - No. of Elective Subjects to be taken by               |
|                |                              |                    | Students in general                                     |
|                |                              |                    | - Method of Elective Subject Allocation                 |
|                | Change Password              |                    | To change the password of the opened data file          |
|                | Exit                         |                    | To exit the SOP                                         |
| Current Status | -                            |                    | To view the basic workflow and current status of        |
|                |                              |                    | "mandatory" pages                                       |
|                |                              |                    | Quick access to the "mandatory" pages                   |
|                |                              | Not                | e: "mandatory" pages refers to the pages that users     |
|                |                              | mu                 | st complete prior to getting the elective subject       |
|                |                              | allocation results |                                                         |
| Student        | Student Particulars          |                    | To create, update, remove, import and export            |
| Information    |                              |                    | student particulars                                     |
|                | Student Academic Results     |                    | To import and export students' academic results         |
| Elective       | Elective Subjects Offered by |                    | To select elective subjects offered by the school       |
| Subject        | the School                   |                    | To indicate whether the school offers the option of     |
| Information    |                              |                    | Two Science Subjects (for elective subject allocation   |
|                |                              |                    | by overall ranking only)                                |
|                |                              |                    | To create, update remove and import school-             |
|                |                              |                    | defined elective subjects                               |
|                |                              |                    | To export the list of elective subjects                 |
|                |                              |                    |                                                         |

| Menu       | Sub-menu                     | Fun | ctionality                                            |
|------------|------------------------------|-----|-------------------------------------------------------|
|            | Elective Subject Group Setup |     | To define:                                            |
|            |                              |     | - no. of elective subject groups for each elective    |
|            |                              |     | subject offered by the school                         |
|            |                              |     | - no. of quota for each elective subject group        |
|            |                              |     | - no. of elective subject groups in each time         |
|            |                              |     | block                                                 |
| Student    | Input Student Options        |     | To update, import and export student options          |
| Options    | Print Student Option Form /  |     | To export the following documents for printing:       |
|            | Acknowledgement Form         |     | - Survey Form                                         |
|            |                              |     | - Survey Form with Time Blocks                        |
|            |                              |     | - Acknowledgement Form                                |
| Time Block | Conflict Matrix Enquiry      |     | For every 2 elective subjects, view the no. of        |
|            |                              |     | students who have selected both elective subjects as  |
|            |                              |     | their top priorities.                                 |
|            | Elective Subject Group       |     | To define which 2 elective subjects should be put to  |
|            | Constraints Setup            |     | the same / different time block(s).                   |
|            | Generate/Maintain Time       |     | To generate time blocks                               |
|            | Blocks                       |     | To generate time blocks with fixed elective subject   |
|            |                              |     | groups                                                |
|            |                              |     | To create customised time blocks                      |
|            |                              |     | To update, remove, import and export time blocks      |
|            |                              |     | To calculate the estimated average satisfaction rate  |
|            |                              |     | of time block combinations                            |
|            |                              |     | To mark a time block combination as confirmed         |
| Elective   | Elective Subject Allocation  |     | To generate the overall allocation orders of          |
| Subject    | Orders                       |     | students (for allocation by overall ranking)          |
| Allocation |                              |     | To generate the elective subject allocation orders of |
|            |                              |     | students (for allocation by elective subject queue)   |
|            |                              |     | To update, clear, import, export and print allocation |
|            |                              |     | orders                                                |

| Menu       | Sub-menu                   | Fun | ctionality                                            |
|------------|----------------------------|-----|-------------------------------------------------------|
|            | Allocate Elective Subjects |     | To allocate elective subjects to students (by overall |
|            |                            |     | ranking)                                              |
|            |                            |     | To allocate elective subjects to students (by subject |
|            |                            |     | queue)                                                |
|            |                            |     | To allocate/withdraw elective subjects to/from        |
|            |                            |     | students manually                                     |
|            |                            |     | To clear, import, export and print subject allocation |
|            |                            |     | results                                               |
|            |                            |     | To view the average satisfaction rate of students     |
|            |                            |     |                                                       |
| Print      | -                          |     | To export time block results to CloudSAMS             |
| Timetables |                            |     | To export elective subject allocation results to      |
|            |                            |     | CloudSAMS                                             |
|            |                            |     | To import master timetable                            |
|            |                            |     | To view, export and print students' individual        |
|            |                            |     | timetables                                            |
| Reports    | -                          |     | To view, export and print the following reports:      |
|            |                            |     | - Time Blocks with Satisfaction Rate                  |
|            |                            |     | - Elective Subject Statistics                         |
|            |                            |     | - List of Students for Elective Subjects              |
|            |                            |     | - List of Student Options in Priority Order and       |
|            |                            |     | Elective Subject Allocation                           |
|            |                            |     | - Vacancies of Elective Subjects                      |
|            |                            |     | - List of Students with Insufficient Elective         |
|            |                            |     | Subject Allocation                                    |
|            |                            |     | - List of Students with Offered Subjects /            |
|            |                            |     | Modules                                               |
|            |                            |     | - List of Students with Subject Allocation and        |
|            |                            |     | Block Allocation Results                              |